1. Søk etter enheter under EdgeLink Designer. Høyreklikk på modulen og velg «Online Monitor»

Sjekk at ECU-en har en IP-adresse som passer med din PC. Hvis ikke kan denne endres under IP settings.

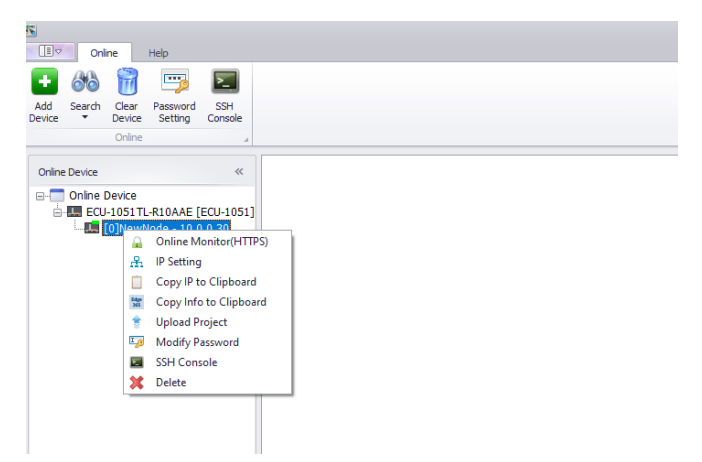

2. Logg inn på modulen (un: admin pw: 00000000)

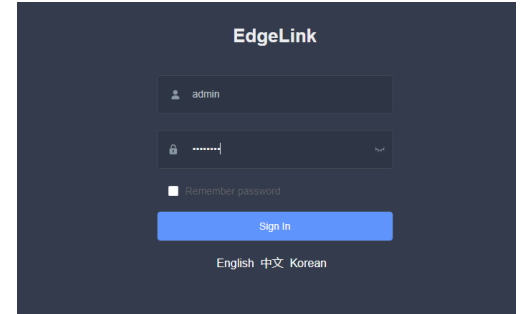

3. Gå til Config og velg Image Update.

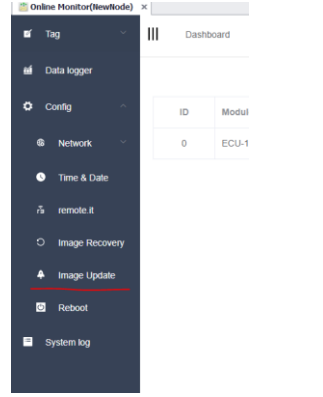

Velg ny FW fil og opplasting til ECU-en starter.
Du kan se framgang på opplastingen og du ser FW på enhet og på FW fil

| Image Update                                                     |                                                                             |                                                                            |          |
|------------------------------------------------------------------|-----------------------------------------------------------------------------|----------------------------------------------------------------------------|----------|
| ECU1051_adv-roots_EdgeLink_2.8.3.5_Release_24091260_v2.8.3.5.bin |                                                                             |                                                                            |          |
| Updata Image                                                     |                                                                             |                                                                            |          |
| Restore factory default setting                                  |                                                                             |                                                                            |          |
| 198)                                                             |                                                                             |                                                                            |          |
| System Version Info                                              |                                                                             |                                                                            |          |
| App Name                                                         | Device Version                                                              | Image Version                                                              | Descript |
| version                                                          | ECU-1051TL-R10A Standard Edition image version<br>2.8.3 Release Apr 29 2024 | ECU-1051TL-R10A Standard Edition image version 2.8.3.5 Release Sep 12 2024 |          |
| Kernel                                                           | 4.9.65-rt23-g7069a470d5                                                     |                                                                            |          |

5. Start oppdatering av ny FW

Image Update

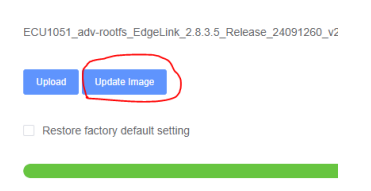

6. Vent til oppdatering av enheten er ferdig.

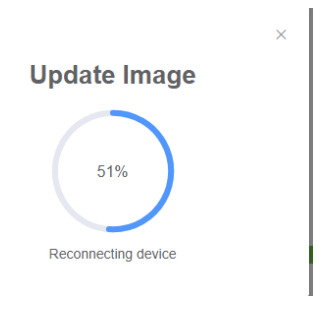